Passo a passo de como gerar taxa da Sec. do Meio Ambiente de PGRS.

Ente no site da prefeitura e acesse a aba EMPRESA.

https://www.fazendariogrande.pr.gov.br/

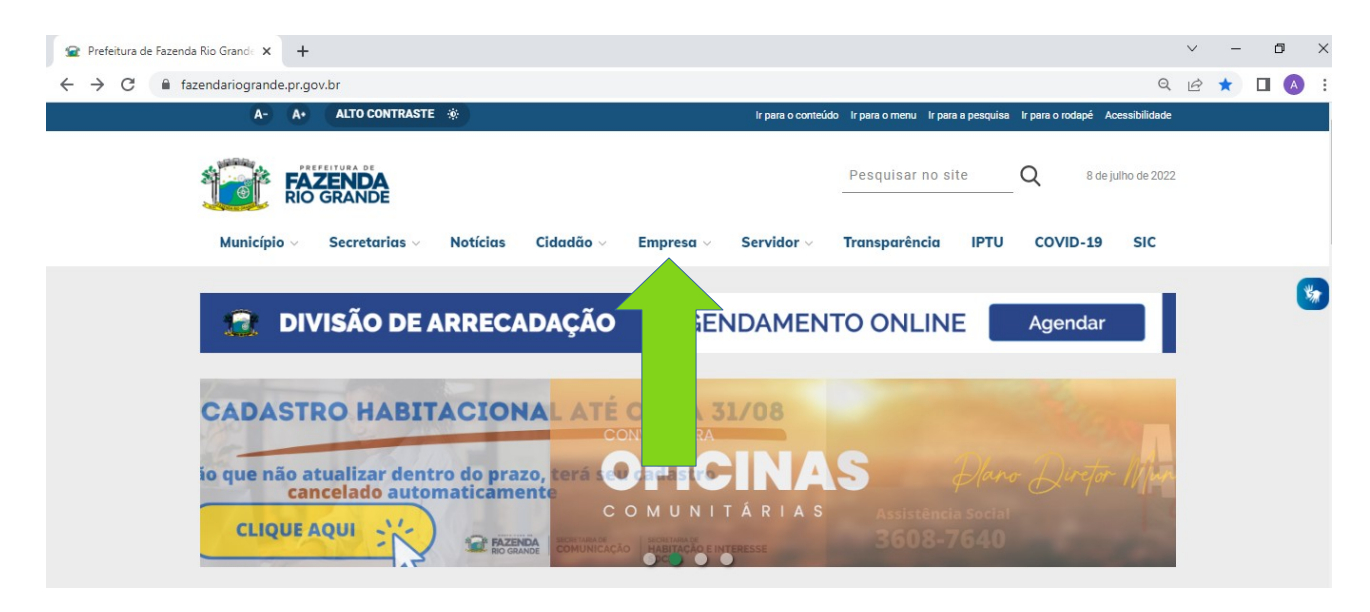

## Selecione a opção ALVARÁS.

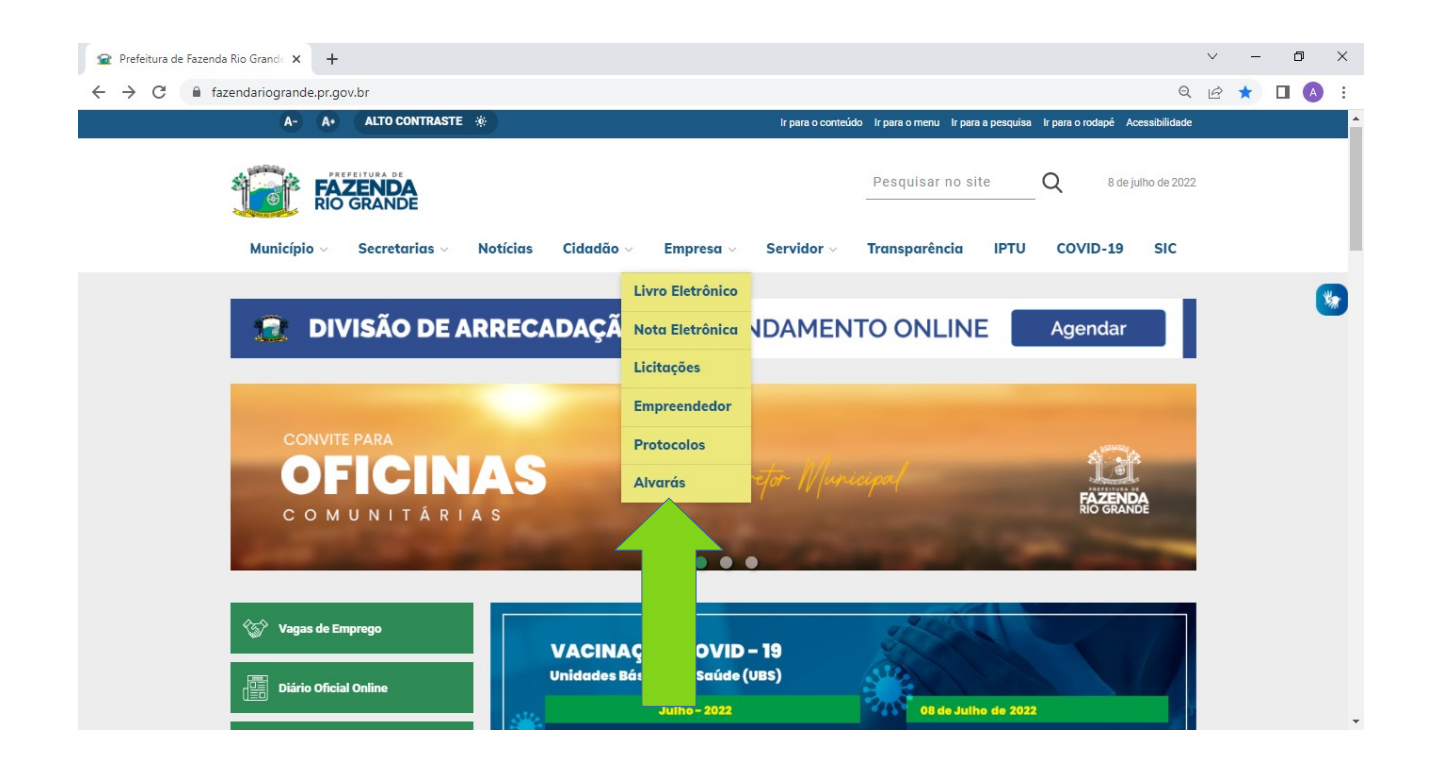

Informar preencher um dos dois campus com seus dados.

| B Betha Cidadão Web                           | × +                                                                                             | ✓ - □ ×                 |
|-----------------------------------------------|-------------------------------------------------------------------------------------------------|-------------------------|
| $\leftrightarrow$ $\rightarrow$ C $$ e-gov.be | tha.com.br/cdweb/03114-248/contribuinte/cad_gerar_taxas.faces                                   | 🖻 🕁 🔲 🔥 🗄               |
|                                               | PREFEITURA MUNICIPAL DE FAZENDA RIO GRANDE – PR<br>Sobre a entidade   Selecionar outra entidade | <b>Cidadão</b> Web      |
|                                               | Expandir menu                                                                                   |                         |
|                                               | Solicitação de Serviços                                                                         |                         |
|                                               | Para continuar você deve informar uma das opções abaixo.<br>Qual opção você deseja informar?    |                         |
|                                               | CPF CPF                                                                                         |                         |
|                                               |                                                                                                 |                         |
|                                               | Betha Sistemas                                                                                  | <u>Dê a sua opinião</u> |
|                                               |                                                                                                 |                         |
|                                               |                                                                                                 |                         |
|                                               |                                                                                                 |                         |
|                                               |                                                                                                 |                         |
|                                               |                                                                                                 |                         |
|                                               |                                                                                                 |                         |

## Clique a opção **TX SERVIÇO SEC. MEIO AMBIENTE**.

| <b>B</b> Betha Cidadão Web ×                              | +                                                                                            | ~ - @ ×   |
|-----------------------------------------------------------|----------------------------------------------------------------------------------------------|-----------|
| $\leftrightarrow$ $\rightarrow$ C $\cong$ e-gov.betha.com | .br/cdweb/03114-248/contribuinte/cad_gerar_taxas.faces                                       | 🖻 🖈 🔲 🔥 i |
| ≡                                                         | Expandir menu                                                                                | •         |
| õ                                                         | Solicitação de Serviços                                                                      |           |
| 2                                                         | Fazer nova consulta 🔎                                                                        |           |
|                                                           | Contribuinte:                                                                                |           |
|                                                           | Solicitação desejada:<br>Selecione uma solicitação                                           |           |
|                                                           | Informações adicionais da solicitação:                                                       |           |
|                                                           | Resta(m) 2000 caracter(es).                                                                  |           |
|                                                           | Solicitações mais usadas                                                                     |           |
|                                                           | TX_SERVIÇO SIM - SERV CEMITÉRIO - CEMITÉRIO -   SEC_MEIO INSPECAO SEPULTAMENTO USO DA CAPELA |           |
|                                                           | Serviços                                                                                     |           |
|                                                           | Descrição Unid. Qtd. R\$ Unitário R\$ Total                                                  |           |

## Selecionar a opção de taxa para PGRS.

| B Betha Cidadão Web ×                                 | +        |                                                                           |     |      |          |          | ~ | · _ | ٥ | ×   |
|-------------------------------------------------------|----------|---------------------------------------------------------------------------|-----|------|----------|----------|---|-----|---|-----|
| $\leftrightarrow$ $\rightarrow$ C $$ e-gov.betha.com. | .br/cdwe | b/03114-283/contribuinte/cad_gerar_taxas.faces                            |     |      |          |          | Ľ | 2 ☆ |   | :   |
|                                                       |          | EIV                                                                       | Un. | 1,00 | 1.242,01 | 1.242,01 |   |     |   | *   |
|                                                       |          | Movimentação solo e aterro - acima de 10000mª                             | Un. | 1,00 | 508,10   | 508,10   |   |     |   |     |
|                                                       |          | Movimentação solo e aterro - até 100m <sup>3</sup>                        | Un. | 1,00 | 112,91   | 112,91   |   |     |   |     |
|                                                       |          | Movimentação solo e aterro - de 1001m <sup>a</sup> até 2000m <sup>a</sup> | Un. | 1,00 | 282,28   | 282,28   |   |     |   |     |
|                                                       |          | Movimentação solo e aterro - de 101mª até 1000mª                          | Un. | 1,00 | 169,37   | 169,37   |   |     |   |     |
|                                                       |          | Movimentação solo e aterro - de 2001m <sup>a</sup> até 4000m <sup>a</sup> | Un. | 1,00 | 338,73   | 338,73   |   |     |   |     |
|                                                       |          | Movimentação solo e aterro - de 4001m <sup>a</sup> até 8000m <sup>a</sup> | Un. | 1,00 | 395,19   | 395,19   |   |     |   |     |
|                                                       |          | Movimentação solo e aterro - de 8001mª até 10000mª                        | Un. | 1,00 | 451,64   | 451,64   |   |     |   |     |
|                                                       |          | Multa Ambiental                                                           | Un. | 1,00 | 0,00     | 0,00     |   |     |   |     |
|                                                       |          | Parecer Ambiental - acima de 15000m²                                      | Un. | 1,00 | 508,10   | 508,10   |   |     |   |     |
|                                                       |          | Parecer Ambiental - até 1000m <sup>2</sup>                                | Un. | 1,00 | 112,91   | 112,91   |   |     |   |     |
|                                                       |          | Parecer Ambiental - de 10001m <sup>2</sup> até 15000m <sup>2</sup>        | Un. | 1,00 | 451,64   | 451,64   |   |     |   |     |
|                                                       |          | Parecer Ambiental - de 1001m <sup>2</sup> até 2000m <sup>2</sup>          | Un. | 1,00 | 169,37   | 169,37   |   |     |   | - 1 |
|                                                       |          | Parecer Ambiental - de 2001m <sup>2</sup> até 4000m <sup>2</sup>          | Un. | 1,00 | 282,28   | 282,28   |   |     |   |     |
|                                                       |          | Parecer Ambiental - de 4001m <sup>2</sup> até 8000m <sup>2</sup>          | Un. | 1,00 | 338,73   | 338,73   |   |     |   |     |
|                                                       |          | Parecer Ambiental - de 8001m <sup>2</sup> até 10000m <sup>2</sup>         | Un. | 1,00 | 395,19   | 395,19   |   |     |   |     |
|                                                       |          | PGRCC                                                                     | Un. | 1,00 | 451,64   | 451,64   |   |     |   |     |
|                                                       |          | PGRS                                                                      | Un. | 1,00 | 451,64   | 451,64   |   |     |   |     |
|                                                       |          | PGRSS                                                                     | Un. | 1,00 | 564,55   | 564,55   |   |     |   |     |
|                                                       |          | Poda de Árvore (Unidade)                                                  | Un. | 1,00 | 112,91   | 112,91   |   |     |   |     |
|                                                       |          | Protocolo de qualquer espécie                                             | Un. | 1,00 | 56,46    | 56,46    |   |     |   |     |
|                                                       |          | Vistoria Diversas a Pedido do Requerente                                  | Un. | 1,00 | 112,91   | 112,91   |   |     |   | -   |

Descer a barra de rolagem até o final da página e clicar no botão GERAR GUIA.

| B Betha Cidadão Web                                      | × +                             |                                                                                                    |       |         |                |                | $\sim$ | - | ٥ | ×   |
|----------------------------------------------------------|---------------------------------|----------------------------------------------------------------------------------------------------|-------|---------|----------------|----------------|--------|---|---|-----|
| $\leftrightarrow$ $\rightarrow$ C $\cong$ e-gov.betha.co | om.br/cdw                       | b/03114-248/contribuinte/cad_gerar_taxas.faces                                                          |       |         |                |                | Ŕ      | ☆ |   | ) ÷ |
|                                                          | _                               | Parecer Ambiental - até 1000m²                                                                          | Un.   | 1,00    | 112,91         | 112,91         |        |   |   | ^   |
|                                                          |                                 | Parecer Ambiental - de 10001m <sup>2</sup> até 15000m <sup>2</sup>                                      | Un.   | 1,00    | 451,64         | 451,64         |        |   |   |     |
|                                                          |                                 | Parecer Ambiental - de 1001m <sup>2</sup> até 2000m <sup>2</sup>                                        | Un.   | 1,00    | 169,37         | 169,37         |        |   |   |     |
|                                                          |                                 | Parecer Ambiental - de 2001m <sup>2</sup> até 4000m <sup>2</sup>                                        | Un.   | 1,00    | 282,28         | 282,28         |        |   |   |     |
|                                                          |                                 | Parecer Ambiental - de 4001m <sup>2</sup> até 8000m <sup>2</sup>                                        | Un.   | 1,00    | 338,73         | 338,73         |        |   |   |     |
|                                                          |                                 | Parecer Ambiental - de 8001m <sup>2</sup> até 10000m <sup>2</sup>                                       | Un.   | 1,00    | 395,19         | 395,19         |        |   |   |     |
|                                                          |                                 | PGRCC                                                                                                   | Un.   | 1,00    | 451,64         | 451,64         |        |   |   |     |
|                                                          |                                 | PGRS                                                                                                    | Un.   | 1,00    | 451,64         | 451,64         |        |   |   |     |
|                                                          |                                 | PGRSS                                                                                                   | Un.   | 1,00    | 564,55         | 564,55         |        |   |   |     |
|                                                          |                                 | Poda de Árvore (Unidade)                                                                                | Un.   | 1,00    | 112,91         | 112,91         |        |   |   |     |
|                                                          |                                 | Protocolo de qualquer espécie                                                                           | Un.   | 1,00    | 56,46          | 56,46          |        |   |   |     |
|                                                          |                                 | Vistoria Diversas a Pedido do Requerente                                                                | Un.   | 1,00    | 112,91         | 112,91         |        |   |   |     |
|                                                          |                                 |                                                                                                    |       |         | Total:         | 112,91         |        |   |   |     |
|                                                          |                                 |                                                                                                    |       |         |                |                |        |   |   |     |
|                                                          |                                 | <u>Cancelar</u>                                                                                         |       |         |                |                |        |   |   |     |
|                                                          |                                 | Para a correta emissão da guia de pagamento, certifique-se que o seu navegador esteja com o bloqueio de | pop-u | os desa | bilitado. Cliq | ue <u>aqui</u> |        |   |   |     |
|                                                          |                                 |                                                                                                    |       |         |                |                |        |   |   |     |
|                                                          |                                 |                                                                                                    |       |         |                |                |        |   |   |     |
| Be                                                       | Betha Sistemas Dé a sua opinião |                                                                                                    |       |         |                |                |        |   |   |     |
|                                                          |                                 |                                                                                                    |       |         |                |                |        |   |   |     |
|                                                          |                                 |                                                                                                    |       |         |                |                |        |   |   | -   |